## 「学校サーバー」のバージョンを上げる方法

「学校サーバー」を新規に使うときには説明書のとおり、インストールすれば使えるよう になるが、すでに「学校サーバー」を利用していて、ネットワークカードの設定やユーザ ーの設定などが、ディスクパーティションの varhome にある場合には、新しい「学校サ ーバー」を手に入れ、そのまま走らせても新しいバージョンの更新内容が反映されない。 このようなユーザーの設定を保持したまま「学校サーバー」のバージョンを上げる方法に ついて記述する。

注)varhomeのパーティションは「学校サーバー」のデスクトップのディスクアイコン(弁当箱のような四角)の右下に緑色の三角がついているもの。

「学校サーバー」での操作になるが、画面の下のツールバーの中の「画面に貝が張り付 いているアイコン」を1回クリックする。

しばらくすると、黒い窓 (シェル Konsole)が開かれ、<u>knoppix@ttyp0[knoppix]</u>をプロンプトが出る。そこで、**Su** とタイプインすると、<u>root@ttyp0[knoppix]#</u>というプロンプトがでる。ここから 2 つのリナックスのコマンドをタイプインする。

## rm -rf /ramdisk/varhome/home/sample

また、プロンプトが出て戻るので、さらにもう一度

## rm -rf /ramdisk/varhome/var/www/user

プロンプトに戻ったら、**exit を 2 度タイプイン**すればコンソール画面は閉じられる。 その後、ツールバーの左端のKマークのアイコンをクリックしてログアウトし、一旦「学 校サーバー」を終了させる。

次に、バージョンアップされた新しい「学校サーバー」をCDROMにセットしてもう 一度起動させれば(電源を入れれば)更新が完了する。